Windows7中Telnet功能安装与测试Microsoft认证考试 PDF转换 可能丢失图片或格式,建议阅读原文

https://www.100test.com/kao\_ti2020/557/2021\_2022\_Windows7\_E 4 B8 c100 557340.htm Telnet是系统管理员常用的远程登录和 管理工具,在Windows 2000/XP/2003/Vista系统中它作为标准 的系统组件集成到系统中供用户使用。不过默认情况下Telnet 服务是被禁止,通常情况下我们只需运行services.msc打开服 务管理,找到Telnet服务项设置其启动类型为"手动"或者" 自动",然后启动该服务即可使用了。不过在Windows7中, 你按照上述方法是不能找到并启用Telnet服务的。那如何找 回Windows 7的Telnet功能呢? 1、隐藏原因 其实,在服务管理 器中找不到Telnet并不是Windows 7抛弃了Telnet, 而是默认状 态下Windows 7并没有安装Telnet服务。这也是微软第一次从 个人系统中将Telnet剔出了系统默认组件之外,这和Windows Server 2008类似。我想微软这么做,应该是出于安全性考虑, 毕竟Telnet的数据是以明文传输的, 攻击者和容易通过嗅探获 取敏感信息。基于安全性考虑,建议大家还是使用安全性更 高的、加密的SSH远程管理方式。 2、安装Telnet 不过,我们 也没有必要因噎废食,作为个人用户Telnet还是非常方便的。 在Windows 7下安装Telnet和Windows Server 2008略有不同,大 家可以通过下面的操作方法实现。依次点击"开始""控 制面板""程序","在程序和功能"找到并点击"打开 或关闭Windows 功能"进入Windows 功能设置对话框。找到 并勾选"Telnet客户端"和"Telnet服务器",最后"确定" 稍等片刻即可完成安装。除此之外,我们也可通过该向导安 装"TFTP客户端"、"Internet 信息服务"等。 安装完成后

, Telnet服务默认情况下是禁用的。还需执行"开始""运 行",输入servcies.msc打开服务管理器。找到并双击Telnet服 务项,设置其启动方式为"手动"(更安全,只在需要的时候 才启用),最后"启动"该服务"确定"退出即可。3、设 置Telnet Windows 7中的Telnet和系统防火墙无缝结合,我们可 以实现自定义控制, 增强Telnet的安全性。依次点击"开始" "所有程序""高级安全Windows防火墙",进入防火 墙设置窗口。点击左侧窗格中的"入站规则",在中间窗格 中找到"Telnet服务器",右键单击该规则选择"属性"进入 其属性设置窗口。点击"常规"标签,我们可以看到默认情 况下防火墙允许所有的Telnet连接。基于安全考虑,我们选择 "Allow the connection if it is sevure"(只允许安全的连接),接 下来就可以自定义安全规则了。点击"计算机"标签,在该 标签页下我们可以设置授权Telnet连接的计算机和例外计算机 。点击在"作用域"标签,在该标签页下我们可设置本地和 远程IP来控制Telnet连接。点击"用户"标签,在该标签页下 我们可以添加能够远程 Telnet的用户。 4、连接测试 为了验证 在Windows 7中对Telnent的设置是否有效,我们通过一 台Windows Visata的主机Telnet到这台Windows 7的主机进行测 试。在Vista的命令行下输入命令: "telnet 92.168.1.100"回车 后,提示输入用户名(上面设置只有允许jp用户登录)和密码后 ,可以看到成功登录。说明Telnet安装成功,并且我们的防火 墙设置也生效了。 总结:虽然Telnet的安全性不是很高,但 通过与Windows 7防火墙的无缝结合,其安全性得到了较大的 提升。其实, Windows 7中的所有与网络相关的工具都可以实 现与防火墙的密切结合。 更多优质资料尽在百考试题论坛 百

考试题在线题库 100Test 下载频道开通, 各类考试题目直接下载。详细请访问 www.100test.com